| C-NET Setup  |       |      |    |       |        |       |       | <br>      |       |       |       |       | <br>      |                                       |
|--------------|-------|------|----|-------|--------|-------|-------|-----------|-------|-------|-------|-------|-----------|---------------------------------------|
| Contents     |       |      |    |       |        |       |       | <br>      |       |       |       |       | <br>      |                                       |
| 1. PC        |       |      |    |       |        |       |       |           |       |       |       |       | <br>      |                                       |
| 2 cnD00_22   | DC    | 2411 | 74 |       |        |       |       | <br>      |       |       | ••••• |       | <br>      | · · · · · · · · · · · · · · · · · · · |
| 2. CIID00-32 |       | 240  | ~/ | ••••• | •••••• |       |       | <br>••••• | ••••• |       | ••••• |       | <br>      |                                       |
| 3. C-NET DOW | nioad |      |    |       |        | ••••• | ••••• | <br>••••• | ••••• | ••••• |       | ••••• | <br>••••• |                                       |
| 4.           |       |      |    |       |        |       |       | <br>      |       |       |       |       | <br>      |                                       |
| 5. comilDE   |       |      |    |       |        |       |       | <br>      |       |       |       |       |           |                                       |

× C-NET

# **C-NET Setup**

#### Contents

- 1. PC COMI-LX412a/b
- 2. cnD00-32 DC 24V 가

.

- 3. C-NET Download
- 4.
- 5. comilDE

1. PC

- PC가 COMI-LX412a/b
- cnD00-32 COMI-LX412a/b RJ-45

### 2. cnD00-32 DC 24V 가

- DC Power Supply cnD00-32 DC 24V 가 .
- (DC24V , 24V) GND가 (DC 24V , 0V)가 가 • 24V가

|     | Pin # | Description                       |
|-----|-------|-----------------------------------|
| 4:0 | 1     | External power DC +24 (P24 IN)    |
| 2   | 2     | External power DC Ground (N24 IN) |

### 3. C-NET Download

• comizoa.info download C-NET .

.

.

2024/03/24 11:58

| 🗿 - Manual • Equipment •                                                                                           | Download + Support + KAKAC                                                                               | IALK                |                                    |      |            |           |
|----------------------------------------------------------------------------------------------------|----------------------------------------------------------------------------------------------------|---------------------|------------------------------------|------|------------|-----------|
| ation<br>miDB<br>ment<br>-3000<br>-3000<br>mm<br>mm<br>caser<br>-2000<br>-2000<br>-2000<br>-2000<br>-2000<br>-2000 | EtherCAT<br>Pulse Motion<br>GEIP<br>RTEX<br>Mechatrolink 2<br>Mechatrolink 3<br>SSCNET<br>DAQ<br>C-NET V |                     | © 임시 위키                            | 입니다. |            |           |
| aration<br>304<br>307                                                                                              |                                                                                                    |                     |                                    |      |            |           |
|                                                                                                    | Pulse Type                                                                                               |                     |                                    |      |            |           |
|                                                                                                    |                                                                                                    |                     |                                    |      |            |           |
|                                                                                                    |                                                                                                    |                     |                                    |      |            |           |
| • Package                                                                                                    | Dov                                                                                                    | vnload              |                                    |      |            |           |
| Package C-Net Package Example                                                                                      | Dov<br>Manual Certificate ET                                                                             | vnload<br>C History |                                    |      |            |           |
| • Package<br>C-Net<br>Package Example                                                                              | Dov<br>Manual Certificate ET<br>2020.04.29<br>2018.12.07                                                 | vnload<br>C History | •••• Download (Package)            |      | era Downlo | ad (Core) |
| • Package<br>C-Net<br>Package Example                                                                              | Dov<br>Manual Certificate ET<br>2020.04.29<br>2018.12.07                                                 | vnload<br>C History | es Download (Package)              |      | es Downio  | ad (Core) |
| • Package<br>C-Net<br>Package Example                                                                              | Dov<br>Manual Certificate ET<br>2020.04.29<br>2018.12.07                                                 | vnload<br>C History | ea Download (Package)<br>⊡Download |      | ca Downlo  | ad (Core) |
| • Package<br>C-Net<br>Package Example                                                                              | Dov<br>Manual Certificate ET<br>2020.04.29<br>2018.12.07                                                 | vnload<br>C History | ■ Download (Package)<br>Download   |      | es Downlo  | ad (Core) |
| • Package<br>C-Net<br>Package Example                                                                              | Dov<br>Manual Certificate ET<br>2020.04.29<br>2018.12.07                                                 | vnload<br>C History | Download (Package)<br>Download     |      | Downlo     | ad (Core) |

4.

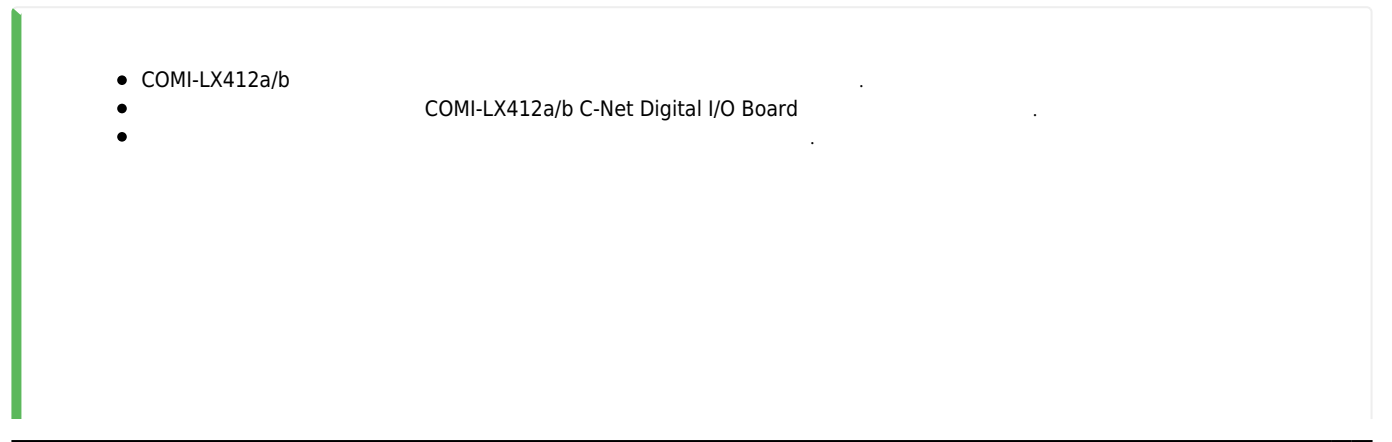

| 2024/03/24 11:58                                                                                                    | 3/4   | C-NET Setup |
|----------------------------------------------------------------------------------------------------|-------|-------------|
| .뤒 장치 관리자<br>파일(F) 동작(A) 보기(V) 도움말(H)                                                                                                    | - 🗆 × |             |
| ♦ ♦ 📰 📴 🖬 🖳 🖳 💺 × ●                                                                                                    |       |             |
| ▼       ▲ EDA-PC         ▼       COMIZOA Automation System         □       COMILXA12b C-NET Digital I/O Board         >       □         □       DE ATA/ATAPI 컨트롤러         >       □         □       DE ATA/ATAPI 컨트롤러         >       □         □       ロ스크 드라이브         □       □         □       ロ스크 드라이브         □       □         □       □         □       □         □       □         □       □         □       □         □       □         □       □         □       □         □       □         □       □         □       □         □       □         □       □         □       □         □       □         □       □         □       □         □       □         □       □         □       □         □       □         □       □         □       □         □       □ |       |             |
|                                                                                                    |       |             |
|                                                                                                    |       |             |

## 5. comilDE

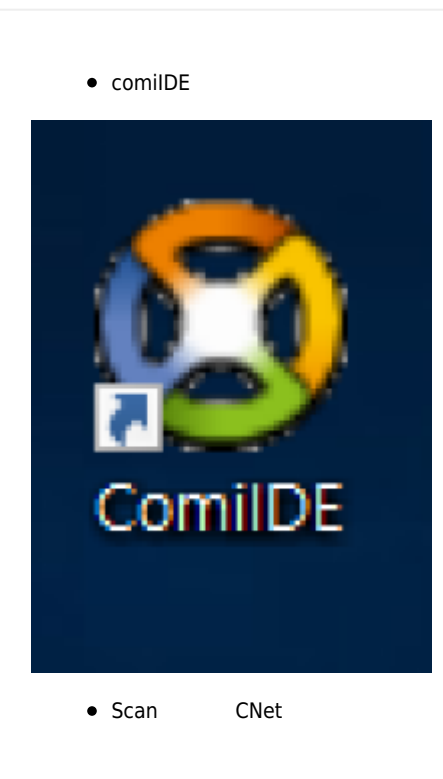

| _          | Main                                                                                                    | View                                                                                                    | <b>Notion Control</b>                                                                                   | Motion C                                                               | Control II                                | IO Custo                                                                                                    | m IO Style                                                                                                    |                                                      |              |        |           |               |            |        |  |  |
|------------|----------------------------------------------------------------------------------------------------|----------------------------------------------------------------------------------------------------|----------------------------------------------------------------------------------------------------|------------------------------------------------------------------------|-------------------------------------------|----------------------------------------------------------------------------------------------------|----------------------------------------------------------------------------------------------------|------------------------------------------------------|--------------|--------|-----------|---------------|------------|--------|--|--|
| -9         | (a) (a)                                                                                                    | ta E                                                                                                    | 1 5                                                                                                    | 6.5                                                                    | 5                                         | <b>6</b> (                                                                                                    | 🗿 🔳                                                                                                    | >                                                    | E 🛤          | 1 Bb.  | ക         | <u>≈</u> @=   |            | i<br>ا |  |  |
| Scan       | Save Lo                                                                                                    | ad Up                                                                                                    | date FW                                                                                                 | Dev                                                                    | Comm                                      | install                                                                                                    | DLLS PCM                                                                                                    | Shell Script                                         | ter Servo FW | Config | Slaves Al | arm.H PDO     | Dictionary | ESC    |  |  |
|            | Project                                                                                                    |                                                                                                    |                                                                                                    | Reset                                                                  |                                           |                                                                                                    | Tool                                                                                                    |                                                      | Tool II      | r.     |           | Tool EtherCAT |            | r.,    |  |  |
| evice List |                                                                                                    | 0 ×                                                                                                    |                                                                                                    |                                                                        |                                           |                                                                                                    |                                                                                                    |                                                      |              |        |           |               |            |        |  |  |
| - CNet     | OMH VII25 (C                                                                                                    | Math                                                                                                    |                                                                                                    |                                                                        |                                           |                                                                                                    |                                                                                                    |                                                      |              |        |           |               |            |        |  |  |
| - [1]      | ] 00-32 (DO) (D                                                                                                    | 0)                                                                                                    |                                                                                                    |                                                                        |                                           |                                                                                                    |                                                                                                    |                                                      |              |        |           |               |            |        |  |  |
|            |                                                                                                    |                                                                                                    |                                                                                                    |                                                                        |                                           |                                                                                                    |                                                                                                    |                                                      |              |        |           |               |            |        |  |  |
|            |                                                                                                    |                                                                                                    |                                                                                                    |                                                                        |                                           |                                                                                                    |                                                                                                    |                                                      |              |        |           |               |            |        |  |  |
|            |                                                                                                    |                                                                                                    |                                                                                                    |                                                                        |                                           |                                                                                                    |                                                                                                    |                                                      |              |        |           |               |            |        |  |  |
|            |                                                                                                    |                                                                                                    |                                                                                                    |                                                                        |                                           |                                                                                                    |                                                                                                    |                                                      |              |        |           |               |            |        |  |  |
|            |                                                                                                    |                                                                                                    |                                                                                                    |                                                                        |                                           |                                                                                                    |                                                                                                    |                                                      |              |        |           |               |            |        |  |  |
|            |                                                                                                    |                                                                                                    |                                                                                                    |                                                                        |                                           |                                                                                                    |                                                                                                    |                                                      |              |        |           |               |            |        |  |  |
|            |                                                                                                    |                                                                                                    |                                                                                                    |                                                                        |                                           |                                                                                                    |                                                                                                    |                                                      |              |        |           |               |            |        |  |  |
|            |                                                                                                    |                                                                                                    |                                                                                                    |                                                                        |                                           |                                                                                                    |                                                                                                    |                                                      |              |        |           |               |            |        |  |  |
|            |                                                                                                    |                                                                                                    |                                                                                                    |                                                                        |                                           |                                                                                                    |                                                                                                    |                                                      |              |        |           |               |            |        |  |  |
|            |                                                                                                    |                                                                                                    |                                                                                                    |                                                                        |                                           |                                                                                                    |                                                                                                    |                                                      |              |        |           |               |            |        |  |  |
| ttem       | Details                                                                                                    | Comp                                                                                                    |                                                                                                    |                                                                        |                                           |                                                                                                    |                                                                                                    |                                                      |              |        |           |               |            |        |  |  |
| Driver     | 1,0,0,0                                                                                                    | 0                                                                                                    |                                                                                                    |                                                                        |                                           |                                                                                                    |                                                                                                    |                                                      |              |        |           |               |            |        |  |  |
| Library    | 1,0,1,0                                                                                                    | 0                                                                                                    |                                                                                                    |                                                                        |                                           |                                                                                                    |                                                                                                    |                                                      |              |        |           |               |            |        |  |  |
|            |                                                                                                    |                                                                                                    |                                                                                                    |                                                                        |                                           |                                                                                                    |                                                                                                    |                                                      |              |        |           |               |            |        |  |  |
|            |                                                                                                    |                                                                                                    |                                                                                                    |                                                                        |                                           |                                                                                                    |                                                                                                    |                                                      |              |        |           |               |            |        |  |  |
|            |                                                                                                    | >                                                                                                    |                                                                                                    |                                                                        |                                           |                                                                                                    |                                                                                                    |                                                      |              |        |           |               |            |        |  |  |
|            |                                                                                                    | 1 V                                                                                                    |                                                                                                    |                                                                        |                                           |                                                                                                    |                                                                                                    |                                                      |              |        |           |               |            |        |  |  |
| angana     |                                                                                                    |                                                                                                    |                                                                                                    |                                                                        |                                           |                                                                                                    |                                                                                                    |                                                      |              |        |           |               |            |        |  |  |
| Menu       | Projec                                                                                                    | t.                                                                                                    |                                                                                                    |                                                                        |                                           |                                                                                                    |                                                                                                    |                                                      |              |        |           |               |            |        |  |  |
|            |                                                                                                    |                                                                                                    |                                                                                                    |                                                                        |                                           |                                                                                                    |                                                                                                    |                                                      |              |        |           |               |            |        |  |  |
|            |                                                                                                    |                                                                                                    |                                                                                                    |                                                                        |                                           |                                                                                                    |                                                                                                    |                                                      |              |        |           |               |            |        |  |  |
| Double Cl  | lick this, for mo                                                                                                    | re mfo.                                                                                                    |                                                                                                    |                                                                        |                                           |                                                                                                    |                                                                                                    |                                                      |              |        |           |               |            |        |  |  |
| Double C   | lick this, for mo<br>티바이스를 스캔<br>한니다.                                                                                                    | reinfo.<br>! / 로드                                                                                                    |                                                                                                    |                                                                        |                                           |                                                                                                    |                                                                                                    |                                                      |              |        |           |               |            |        |  |  |
| Double C   | ick this, for mo<br>티바이스를 스킨<br>합니다.                                                                                                    | re mto.<br>! / 로드                                                                                                    |                                                                                                    |                                                                        |                                           |                                                                                                    |                                                                                                    |                                                      |              |        |           |               |            |        |  |  |
|            | ick this, for mo<br>티바이스를 스킨<br>됩니다.<br>ComiDE에서 A                                                                                                    | remio.<br>! / 로드<br>[전원 간<br>프로젝트                                                                                                    |                                                                                                    |                                                                        |                                           |                                                                                                    |                                                                                                    |                                                      |              |        |           |               |            |        |  |  |
| Double C   | ick this, for mo<br>디바이스를 스킨<br>합니다.<br>Com IDEO(/// 4<br>유지 성장관계 및<br>위원 가장합니다                                                                                                    | (전원) 간<br>문문(전원) 간<br>문문(전원) 관<br>문문(전원) 관                                                                                                    |                                                                                                    |                                                                        |                                           |                                                                                                    |                                                                                                    |                                                      |              |        |           |               |            |        |  |  |
|            | ick this, for no<br>디바이스를 스킨<br>합니다:<br>ComIDE에서 을<br>목적 분들 가장합니다                                                                                                    | Re 1810.<br>1 / 로드<br>프로젝트<br>프로젝트<br>실망 타                                                                                                    |                                                                                                    |                                                                        |                                           |                                                                                                    |                                                                                                    |                                                      |              |        |           |               |            |        |  |  |
|            | ick this, for mo<br>CamiDE() 서 4<br>우리 말 다 다<br>우리 말 문 다 말<br>일 문 가 알 만 다<br>CamiDE() 서 3<br>문 제 문 요청 TY                                                                                                    | Reado.<br>(전원 각<br>프로젝트<br>(전원 각<br>프로젝트<br>(월왕 파<br>)<br>(월왕 파<br>)                                                                                                    |                                                                                                    |                                                                        |                                           |                                                                                                    |                                                                                                    |                                                      |              |        |           |               |            |        |  |  |
|            | ick this, for mo<br>Lith()스물 스킨<br>합니다.<br>역 성장가 물<br>속것을 프로젝트<br>일본 가장합니다<br>ComIDE()(M X<br>COMIDE()(M X<br>COMIDE()(                               | No anto.<br>1 / 로드<br>프로젝트<br>실정 파<br>2<br>2<br>2<br>2<br>2<br>2<br>3<br>2<br>2<br>3<br>2<br>3<br>2<br>3<br>2<br>3<br>2<br>3<br>2                                                                                                    | LogView                                                                                                 |                                                                        |                                           |                                                                                                    |                                                                                                    |                                                      |              |        |           |               |            |        |  |  |
|            | 다니 바라. for mo<br>다 바이스를 스킨<br>합니다.<br>우리 분위사실<br>지 문위가 관광 가 가<br>일본 가장합니다<br>Com IDE에서 3<br>다 문위트 실장 IN<br>프로카트 실장 IN                                                                                                    | No BIDS                                                                                                    | LogWiew                                                                                                 | Log Level                                                              | 2 : Log error                             | rs and intos                                                                                                   | ×                                                                                                    | Q Search                                             | ]            |        |           |               |            |        |  |  |
|            | 다니 바라. for mo<br>다 바이스를 스킨<br>합니다.<br>우리 분위가 한<br>적 분위가 한<br>감독 분위가 한<br>감독 분위가 한<br>다.<br>ComIDE에서 3<br>문제는 설정 IPA<br>특별 설정 IPA<br>특별 설정 IPA<br>특별 설정 IPA                                                                                                    | (전원) 건<br>(전원) 건<br>(전원) 건<br>(전원) 프<br>(전원) 프<br>(전원) 프<br>(전원) 프<br>(전원) 프<br>(전원) 프<br>(전원) 프<br>(전원) 프<br>(전원) (전)                                                                                                    | LogMew<br>Clear<br>Time                                                                                 | Log Level<br>Channel                                                   | 2 : Log errar<br>Code                     | is and intes<br>Command                                                                                        | •info                                                                                                    | Q Search                                             | ]            |        |           |               |            |        |  |  |
|            | 다. bis. for mo<br>다.bi0(소울 소전<br>합니다.<br>소재(日本) 소전<br>학교 (11)<br>수지(11)<br>수지(1 | Re anto.<br>1 / 로드<br>프로젝트<br>2 월 8 파<br>2 월 8 파<br>2 월 8 버<br>2 월 8 파<br>2 월 8 파<br>2 월 8 파<br>2 월 8 파<br>2 월 8 파<br>2 월 8 파<br>2 월 8 파<br>2 월 8 파<br>2 월 8 파<br>2 월 8 파<br>2 월 8 버<br>2 월 8 파<br>2 월 8 파<br>2 월 8 버<br>2 월 8 버<br>2 월 8 버<br>2 월 8 버<br>2 월 8 버<br>2 월 8 버<br>2 월 8 버<br>2 월 8 버<br>2 월 8 버<br>2 월 8 버<br>2 월 8 버 1 월 8 버 1 월 8 버 1 월 8 버 1 월 8 버 1 월 8 버 1 월 8 버 1 월 8 버 1 월 8 버 1 월 8 버 1 월 8 버 1 월 8 버 1 월 1 월 1 월 1 월 1 월 1 월 1 월 1 월 1 월 1 | LogMew<br>Clear<br>Time<br>09:10:21,933                                                                 | Log Level<br>Channel<br>ComiDE<br>Log                                  | 2 : Log error<br>Code<br>0                | is and infos<br>Command<br>Device Load                                                                         | Info     (Complete (1056)                                                                                                    | Q Search                                             | ]            |        |           |               |            |        |  |  |
|            | 다. 1915. for mo<br>다. 1910(소울 소전<br>합니다.<br>소재(新聞)(2) 4<br>속재(新聞)(2) 4<br>속재(新聞)(2) 4<br>속재(新聞)(2) 4<br>속재(新聞)(2) 4<br>속재(新聞)(2) 4<br>주재(2) 4<br>주재(2) 4<br>주<br>주(2) 4<br>주(2) 4                                  |                                                                                                    | LogMew<br>Clear<br>Time<br>09:10:21,933<br>09:10:22,104                                                 | Log Level<br>Channel<br>ComIDE<br>Load<br>Main                         | 2 : Log error<br>Code<br>0<br>0           | s and intes<br>Command<br>Device Load<br>DockPanel.Dese                                                        | Info           (Complete (1056)            (Start)                                                                                                    | Q Search                                             | ]            |        |           |               |            |        |  |  |
|            | Ick Usis, for not<br>Littin, for not<br>Still,<br>Com IDEG(M, 4<br>아이슈퍼 등학 등학<br>가격하는 1<br>이슈퍼 등학 등학<br>의 Com IDEG(M, 3<br>대학 등학 등학<br>문학 등학 등학<br>대학 등학 등학<br>위험 등학 등학<br>위험 등학 위험 등학<br>위험 등학 위험                                                                                                    |                                                                                                    | LogMew<br>⊘ Clear<br>Time<br>08:10:22,1933<br>08:10:22,104<br>08:10:22,120                              | Log Level<br>Channel<br>ComiDE<br>Load<br>Main<br>Main                 | 2 : Log error<br>Code<br>0<br>0           | is and intos<br>Command<br>Device Load<br>DockPanel.Dese<br>GetContentFrom                                     | Info     (Complete (1056         (Start)      (ComiDE formL                                                                                                    | Q Search<br>ms))<br>sgView)                          | ]            |        |           |               |            |        |  |  |
|            | EC 1185, For mode<br>니바이스를 스킨<br>한니다.<br>ComIDENT 4, 5<br>4 12 8 2 8 2 8 2 8 2 8 2 8 2 8 2 8 2 8 2                                                                                                    |                                                                                                    | LogWew<br>Clear<br>Time<br>09:10:22,093<br>09:10:22,104<br>09:10:22,120<br>09:10:22,245                 | Log Level<br>Channel<br>Comi DE<br>Load<br>Main<br>Main<br>Main        | 2 : Log error<br>Code<br>0<br>0<br>0      | s and intos<br>Command<br>Device Load<br>DockPaneLDese<br>GetContentFrom,<br>GetContentFrom,                   | Info     (Complete (1056     (Complete (1056     (ComiDE, formL     (ComiDE, formL | Q Search<br>(ms))<br>ogView)<br>extisti              | ]            |        |           |               |            |        |  |  |
|            | Eck Ubis, For more<br>El HOLAS 스킨<br>신니다.<br>소리 유가 또<br>소리 유가 또<br>고리 유가 또<br>고리 유가 또<br>고리 문<br>고리 또<br>고리 또<br>또<br>고리 또<br>또<br>또<br>또<br>또<br>또<br>또<br>또<br>또<br>또<br>또<br>또<br>또                                                                                                    | Re anto.<br>1/로드<br>(정말 관객드<br>(성정) 파<br>(성정) 파<br>(성정) 프<br>(성정) 프<br>(성정) 프<br>(영정) 프<br>(영정) 프<br>(영정) 프<br>(영정) 프<br>(영정) 프<br>(영정) 프<br>(영정) 프<br>(영정) 프<br>(영정) (영정) (영정) (영정) (영정) (영정) (영정) (영정)                                                                                                    | LogMew<br>Clear<br>Time<br>09:10:21,933<br>09:10:22,104<br>09:10:22,215<br>09:10:22,225<br>09:10:22,225 | Log Level<br>Channel<br>ComIDE<br>Load<br>Main<br>Main<br>Main<br>Main | 2 : Log error<br>Code<br>0<br>0<br>0<br>0 | s and intos<br>Command<br>Device Load<br>DockPanel,Dese<br>GetContentFrom,<br>GetContentFrom<br>GetContentFrom | Info<br>(Complete (1956<br>(Start)<br>(Com/DE, formL<br>(Com/DE, formL)<br>(Com/DE form)                                                                                                    | (Q Search<br>ims))<br>sgView)<br>evList)<br>avdater) | ]            |        |           |               |            |        |  |  |

From: http://comizoa.co.kr/info/ - -

Permanent link: http://comizoa.co.kr/info/faq:downloadandsetup:c-net:00\_c-net\_setup

Last update: 2021/07/08 09:12